# Degree Progress (Academic Advisement Report)

Learn how to view your degree progress in ctcLink

555 + X

હ્યીલ

B

E

**ABC** 2+3=5

UE

F.

COLLEGE

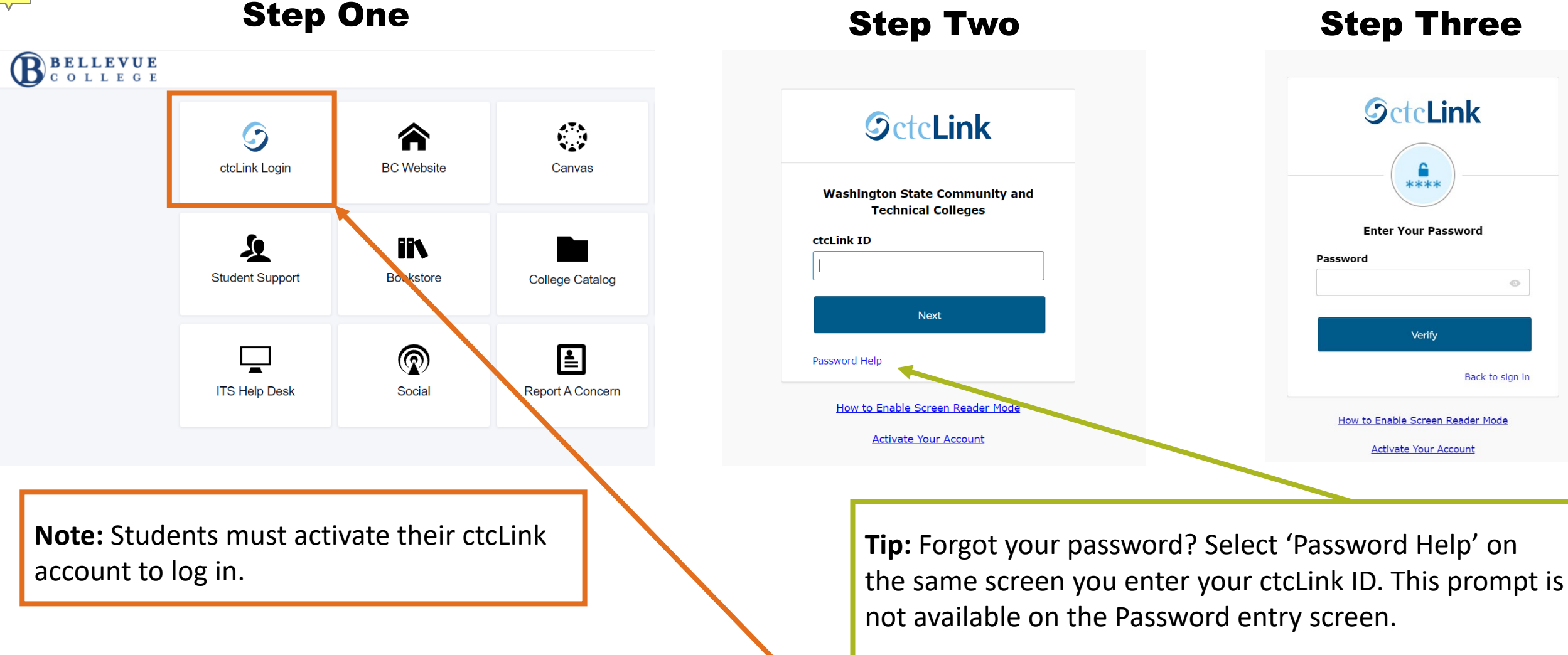

#### Log in to ctcLink

Visit wa080.ctclink.us OR open your ctcLink mobile app then enter your ctcLink ID and Password

#### **Step Three**

**OctcLink** 

\*\*\*\*

Enter Your Password

Verify

How to Enable Screen Reader Mode

Activate Your Account

0

Back to sign in

Password

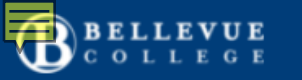

Dashboard

 $\equiv$ 

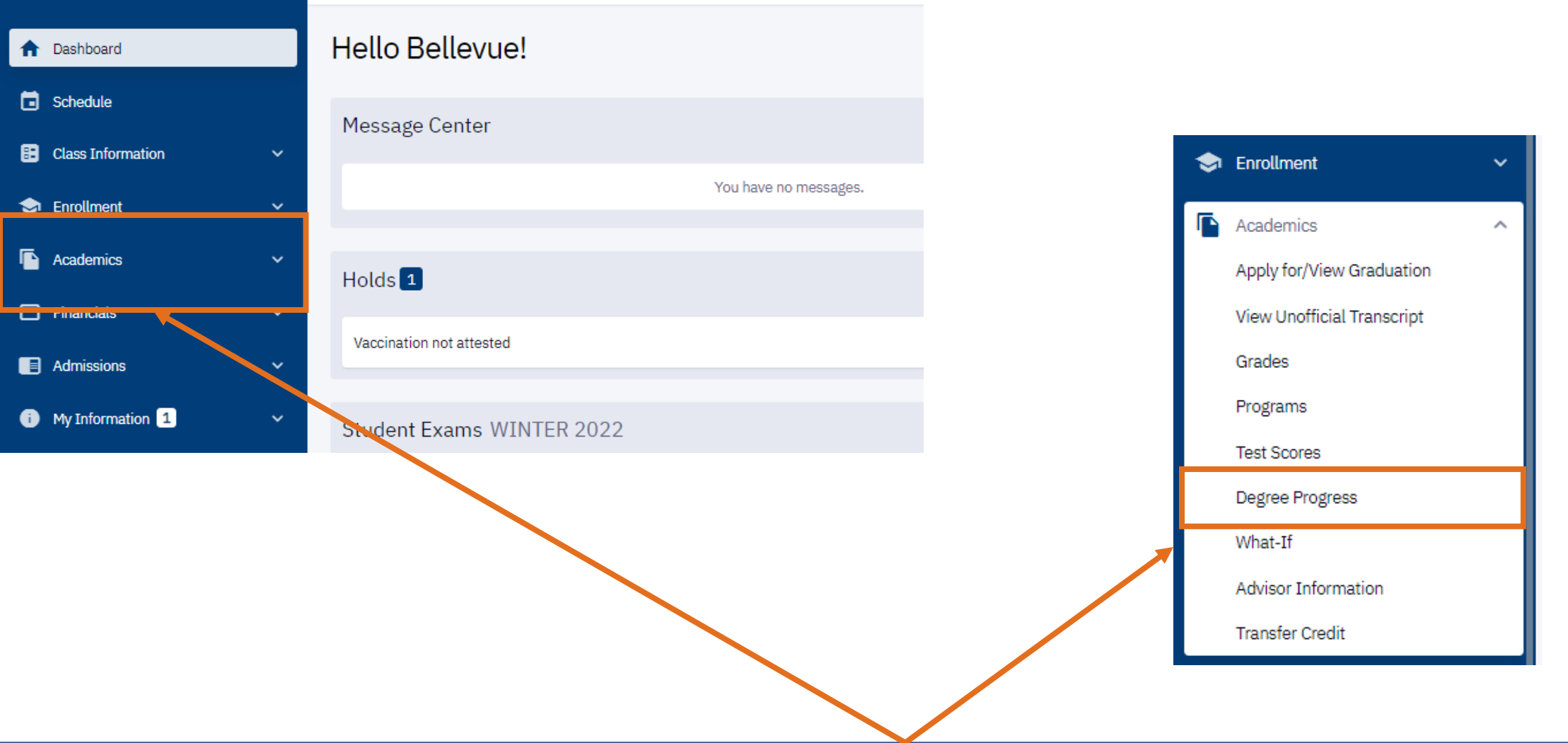

# Expand the Academics Dropdown. Select 'Degree Progress'

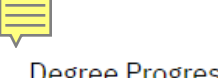

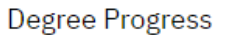

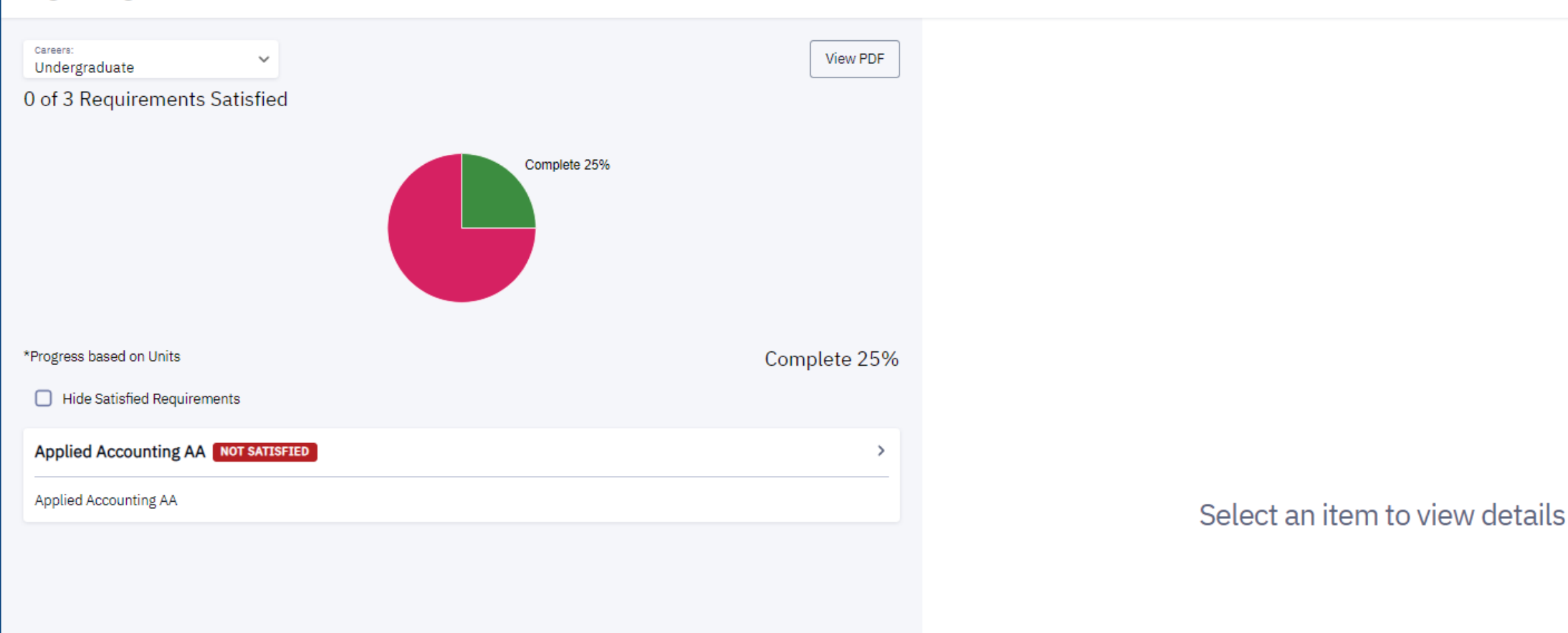

## **Review Summary Degree Progress Information.**

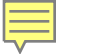

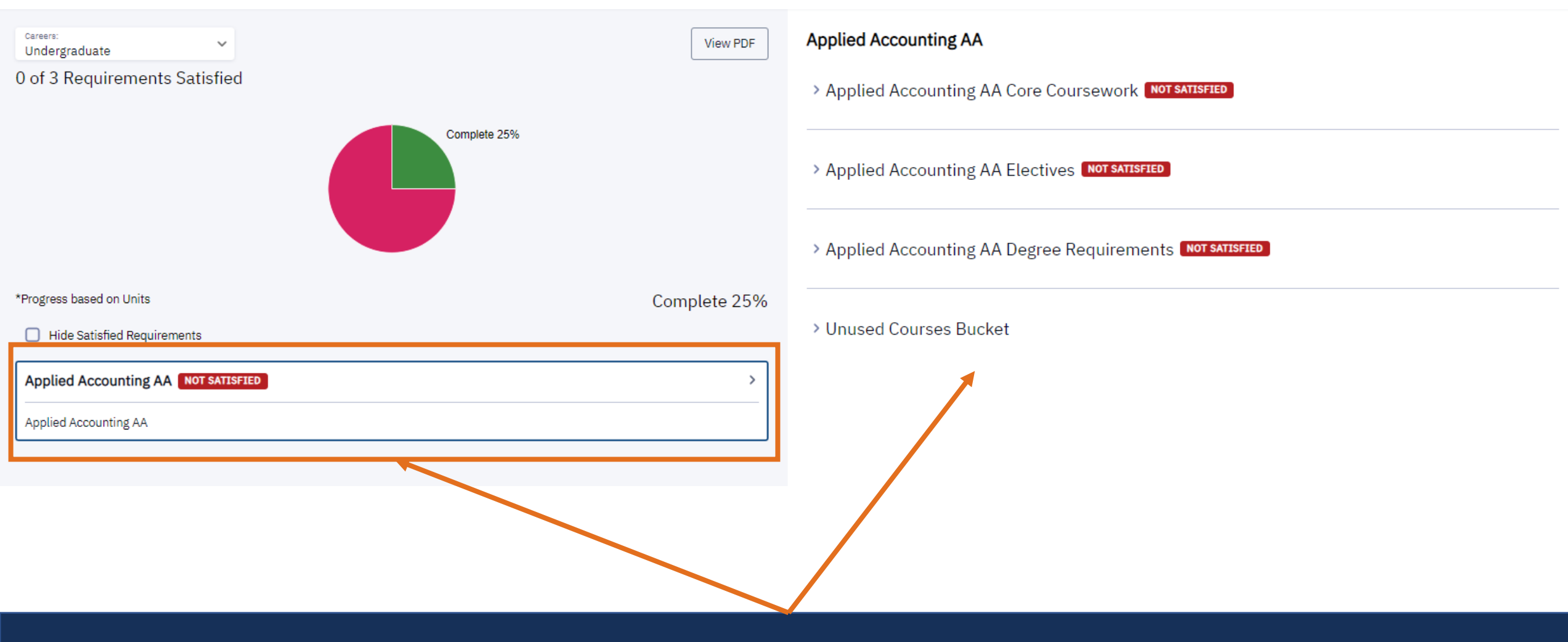

#### Select the Degree for More Detailed Information Expand sections for course progress.

#### Applied Accounting AA

Applied Accounting AA Core Coursework NOT SATISFIED

| pplied Accounting AA Core Coursework |              | -               |                         |           |       |        |               |
|--------------------------------------|--------------|-----------------|-------------------------|-----------|-------|--------|---------------|
| > Sequence Option 1                  | View Courses |                 |                         |           |       |        |               |
| NOT SATISFIED Sequence Option 1      |              |                 |                         |           |       |        |               |
| > Sequence Option 2                  | View Courses |                 |                         |           |       |        |               |
| 1 NOT SATISFIED                      |              |                 |                         |           |       |        |               |
| Sequence Option 2                    |              | Degree Progress | > > Sequence Option 1   |           |       |        | \$            |
| > Core Coursework                    | View Courses | COURSE -        | DESCRIPTION             | TERM      | UNITS | STATUS |               |
|                                      |              | > ACCT 101      | Practical Accounting I  |           | 5.00  | -      | View Sections |
| NOT SATISFIED     Core Coursework    |              | > ACCT 102      | Practical Accounting II |           | 5.00  |        | View Sections |
|                                      |              |                 |                         |           |       |        |               |
| > English Requirement                | View Courses | > ACCT 234      | Managerial Accounting   | Full Year | 5.00  |        | View Sections |
| I NOT SATISFIED                      |              |                 |                         |           |       |        |               |
| Choose 5 credits from the following: |              |                 |                         |           |       |        |               |
| Math Requirement                     | View Courses |                 |                         |           |       |        |               |
| SATISFIED                            |              |                 |                         |           |       |        |               |
| Choose 5 from the following:         |              |                 |                         |           |       |        |               |
|                                      |              | 5               |                         |           |       |        |               |

# Select 'View Courses' to View Courses that Meet the Requirements

Select View Sections to see these courses on the class schedule.

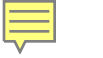

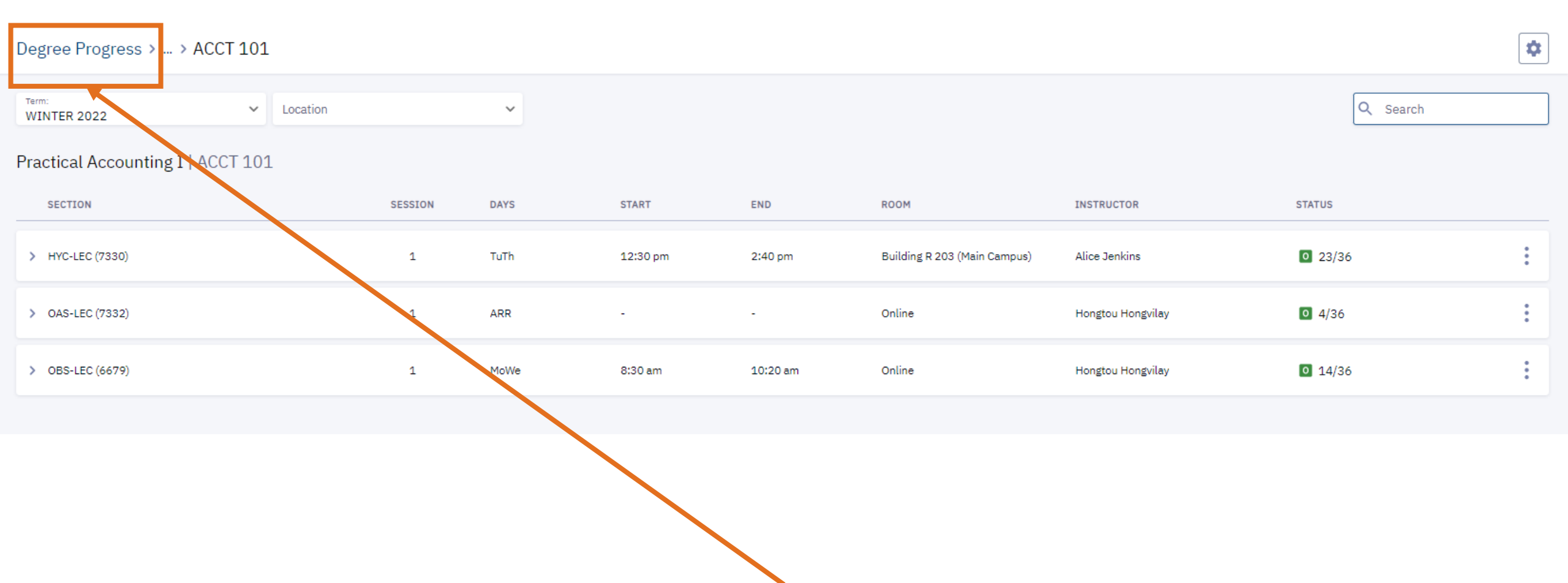

### Select 'Degree Progress' to Go Back to the Main Screen

You can also use the 'back' navigation arrows in your browser.

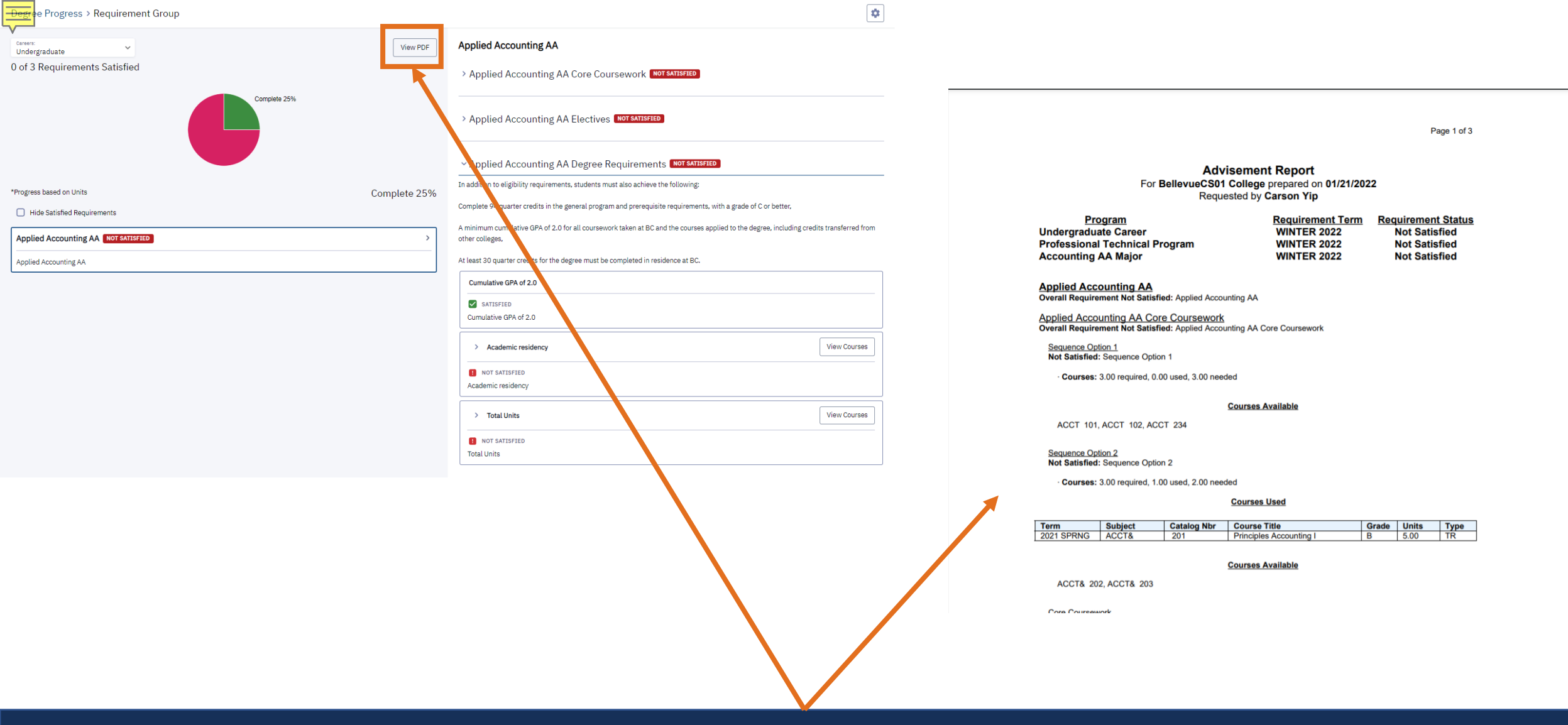

Continue to Review Degree Progress Information Select 'View PDF' to view a PDF copy of the information. It is presented in a different format but contains the same information.